## HOE EVENEMENT TE BETALEN

## <u>Hoe uw uitstap betalen</u>

1/Via het platform :

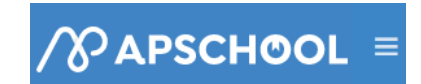

2/Daar gaat u links naar

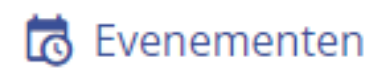

3/U kiest daar de uitstap, daar klikt u ofwel rechts bij acties op het groene oogje en nadien terug op acties in het scherm eronder

|                 |         | cijst van besch        | ixbare evenementen            |                 |        |                            |                     |                    |                       |             |         |
|-----------------|---------|------------------------|-------------------------------|-----------------|--------|----------------------------|---------------------|--------------------|-----------------------|-------------|---------|
|                 |         | ivenementen 🖆 Kalender |                               |                 |        |                            |                     |                    |                       |             |         |
|                 |         |                        | Titel                         | Beschrijving    | Bedrag | Betaald<br>bedrag          | Resterend<br>bedrag | Datum<br>evenement | Beschikbaarheidsdatum | Vervaldatum | Acti    |
| Date d'échéance | Actions |                        | test ped                      | π               | 1 €    | 0 €                        | 1€                  | 21/10/2022         | 30/09/2022            | 05/10/2022  | ()<br>X |
|                 | () ×    | Niet-gepubli           | iceerde evenementen verbergen |                 |        |                            |                     |                    |                       | a ( 1       | 5       |
|                 | @ ×     |                        |                               |                 |        |                            |                     |                    |                       |             |         |
|                 | P       | test ped               |                               |                 |        |                            |                     |                    |                       |             |         |
|                 |         | Bedrag                 | Betaald bedrag                | Resterend bedra |        | Datum van volgende termijn |                     |                    | Acties                |             |         |
| e (             | ) >     | 1 €                    | 0€                            | 1€              |        |                            | 05/10/2022          | E.                 |                       |             |         |

3/Of u kiest links vooraan het vakje aan te klikken en dan op 'selectie betalen' (rechts balk bovenaan )

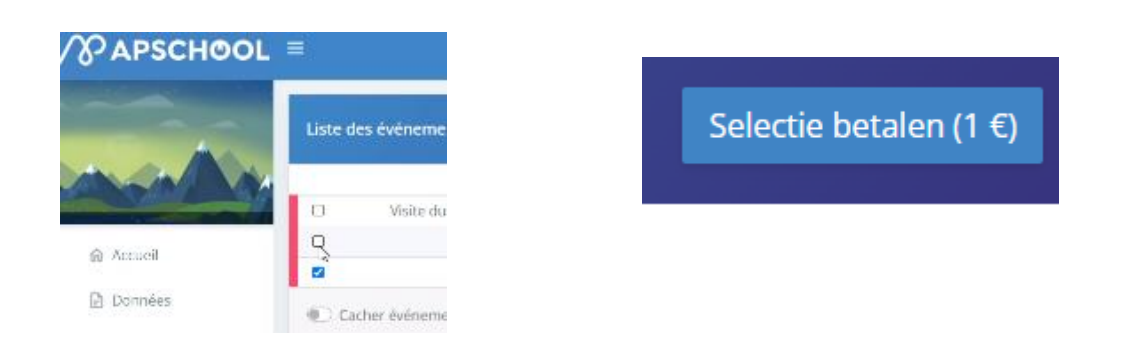

4/In beide gevallen krijgt u nadien dit scherm.

-U kan betalen via saldo APSchool (het bedrag zal afgetrokken worden van uw portefeuille. Opgepast zorg vooraf dat er voldoende geld staat anders kan u niet inschrijven.

-Of u kan online rechtstreeks betalen.

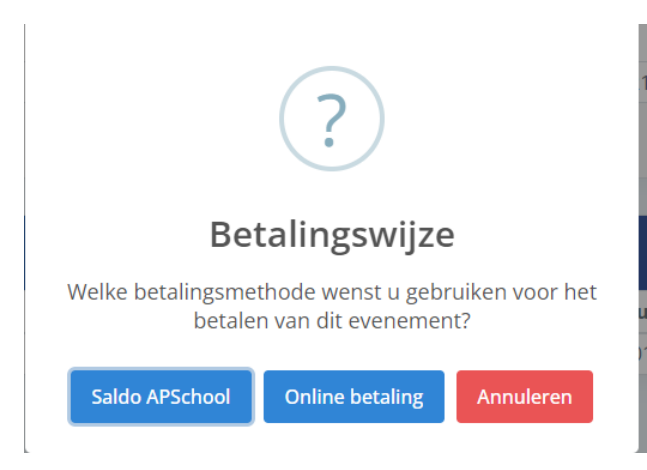

U kan nadien kijken of uw inschrijving geldig is door in uw evenementen te kijken dat het betaald is.

| Evenementen | 🗎 Kalender                      |              |        |                   |                     |                    |                       |             |                      |
|-------------|---------------------------------|--------------|--------|-------------------|---------------------|--------------------|-----------------------|-------------|----------------------|
|             | Titel                           | Beschrijving | Bedrag | Betaald<br>bedrag | Resterend<br>bedrag | Datum<br>evenement | Beschikbaarheidsdatum | Vervaldatum | Acties               |
|             | test ped                        | tt           | 1€     | 1€                | 0€                  | 21/10/2022         | 30/09/2022            | 05/10/2022  | ()<br>()<br>()<br>() |
| Niet-gepul  | bliceerde evenementen verbergen |              |        |                   |                     |                    |                       | « ( 1       | ) »                  |

Indien u dit scherm krijgt moet u eerst geld storten en kan u pas nadien inschrijven

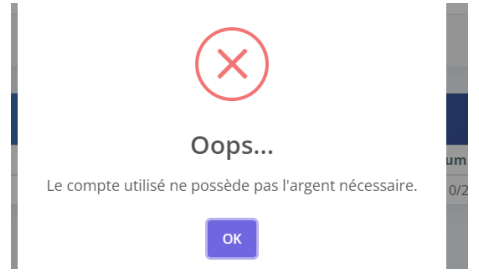